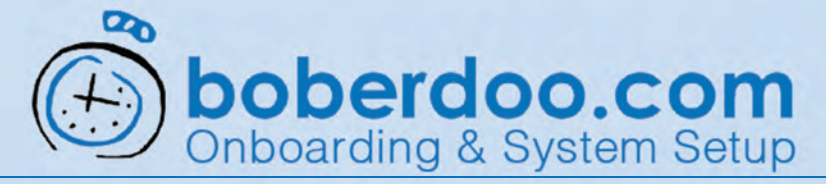

# **Creating a New Partner**

Partners are the same as your lead buyers. Create partners in your system to sell leads.

Main Page

### Step 1

Select the partner tab and the Managing Partners Accounts sub-tab to start.

### Step 2

Then select the Add New Partner button and fill out the fields that pop up to add a new source.

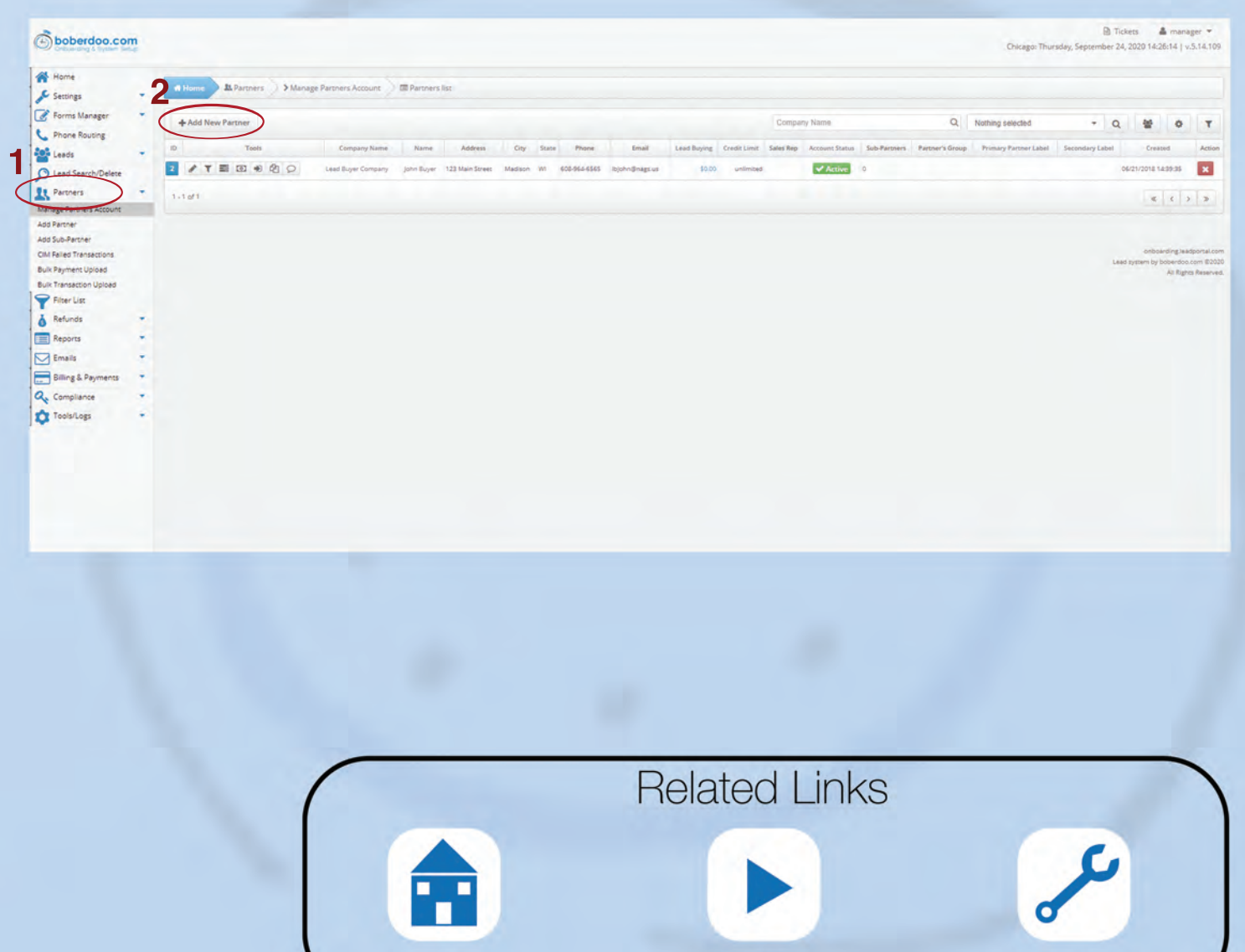

Video

Support Page

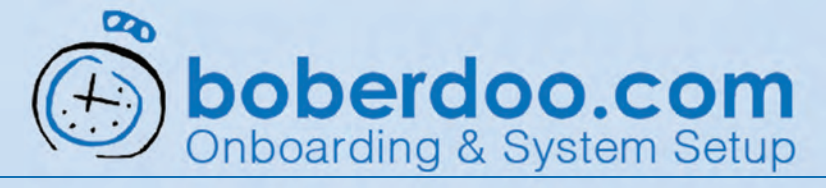

# **Editing a Partner**

Partners are the same as your lead buyers. Create partners in your system to sell leads.

### Step 1

If you have not already done so, select the Partners tab and Manage Partners Account sub-tab to get started.

Step 2 In the Partners tab, Click the Partners edit tool (pencil icon) to edit a partner.

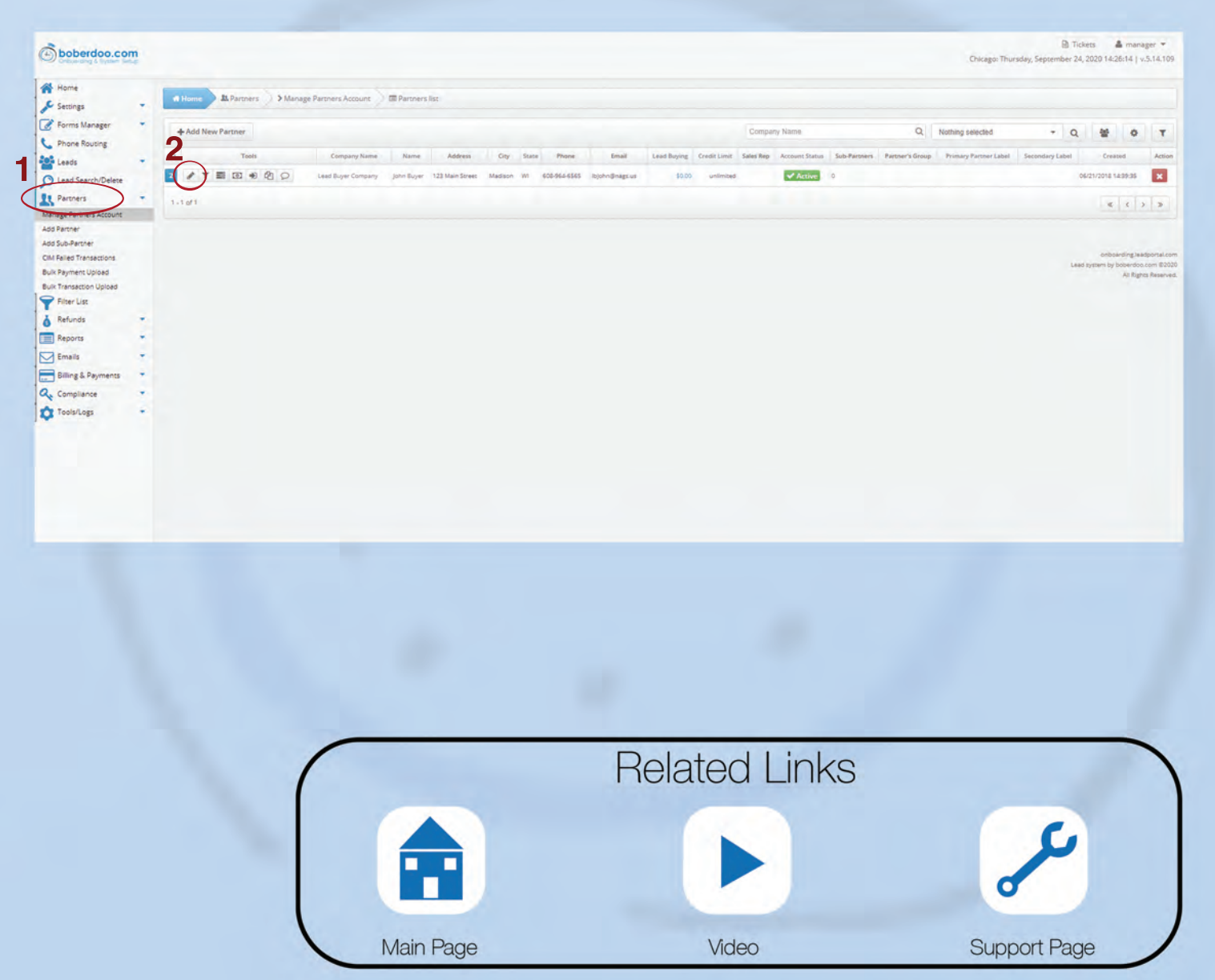

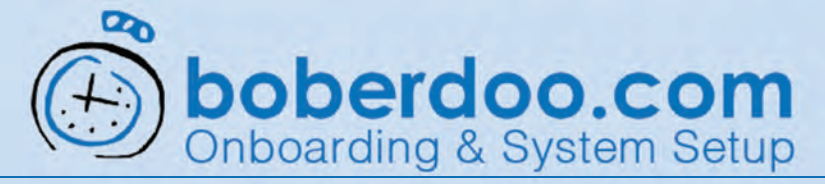

# **Editing a Partner**

Partners are the same as your lead buyers. Create partners in your system to sell leads to.

The Partner edit mode shows you the Account Settings for that partner.

Every partner's account is managed here, such as contact information, logins and passwords.

The tabs across the top provide more options.

\*Click "Lead Type Settings" to view duplicate lead settings.

| Doberdoo.com                                   | n |                     |                                                 |                                                   |                           | Tickets Amanager *<br>Chicago: Thursday, September 24, 2020 14:31:11   v.5.14.109 |
|------------------------------------------------|---|---------------------|-------------------------------------------------|---------------------------------------------------|---------------------------|-----------------------------------------------------------------------------------|
| Hame                                           |   | et Horse            | > Manage Partners Account                       | any                                               |                           |                                                                                   |
| Forms Manager                                  | - | Contact Information | HTML Offer 0 Account Information Account Stress | ettings 3th Cherry Picker at Lead Limits Settings |                           |                                                                                   |
| Leads                                          |   | Company (#2)*       | Lead Buyer Company                              | Address *                                         | 123 Main Street           |                                                                                   |
| D Lead Search/Delete                           |   | First Name *        | John                                            | City *                                            | Medison                   |                                                                                   |
| Manage Partners Account<br>Manage Sub-Partners |   | Last Name *         | Buryer                                          | State/Province *                                  | Wisconsin                 | ×.                                                                                |
| Transactions<br>Request Refund                 |   | Consact Email *     | IbJohn@nags.us                                  | ZIP/Postal Code +                                 | 53705                     |                                                                                   |
| Bulk Request Refund<br>Lead Filter Sets        |   | Phone *             | 6089646565                                      | Country *                                         | United States             | v.                                                                                |
| Account Settings History<br>Advanced Settings  |   | Website             |                                                 | Pax                                               |                           |                                                                                   |
| Invoicing/Billing<br>Partner Permissions       |   | Company Founded     |                                                 | Hours Open                                        |                           |                                                                                   |
| Go To Partner Admin<br>Add Partner             |   | Number of Reps      |                                                 | Logo                                              | No file selected          |                                                                                   |
| Add Sub-Partner<br>CIM Failed Transactions     |   | Budget              |                                                 | Signup IP Address                                 | -37.49/54 178 (unendwin)  |                                                                                   |
| Bulk Payment Upload<br>Bulk Transaction Upload |   | Comments            |                                                 | Cell Phone                                        | == +1 + e.g. 201-555-0123 |                                                                                   |
| Filter List                                    | - |                     |                                                 | Facebook, URL                                     |                           |                                                                                   |
| Reports                                        | - |                     |                                                 | Twitter URL                                       |                           |                                                                                   |
| Emails                                         | 7 |                     |                                                 | Yelp URL                                          |                           |                                                                                   |
| Compliance                                     | - |                     |                                                 |                                                   |                           |                                                                                   |
| Tools/Logs                                     | - |                     |                                                 | Lopo *                                            | LeadBuyer                 |                                                                                   |
|                                                |   |                     |                                                 | Temporary Password *                              | ×                         |                                                                                   |

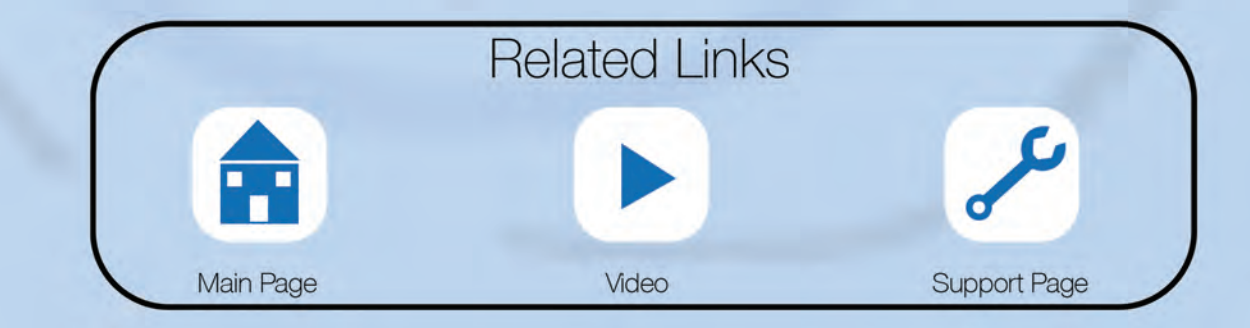

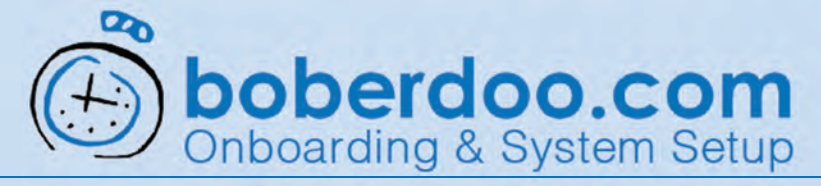

# **Duplicate Lead Settings**

Partners are the same as your lead buyers. Create partners in your system to sell leads to.

### Step 1

If you are not there already, you can find the Duplicate Lead Settings in Lead Type Settings tab. To get there, go under the Partners tab, then the Manage Partners Account sub-tab.

This view permits you to manage this partner's duplicate lead settings for each lead type.

Use the "Tips" by hovering your cursor over the circled "i" icons.

### Step 2

Dedupes can be set ranging from "Accept Duplicates" to preventing duplicates from 30 days up to 119 days.

| i forse<br>i forse<br>i forse | boberdoo.com                                  |                                                                            |                                      | Chicago: Thursday, September 24, 2020 14:31:11   v.5.14.10 |
|----------------------------------------------------------------------------------------------------|-----------------------------------------------|----------------------------------------------------------------------------|--------------------------------------|------------------------------------------------------------|
| Process Manager   In books Manager   In books Manager   I                                                                                                    | 👫 Harne<br>🗲 Settings 🔹                       | # Home Rentmers Stange Partners Account Stanger Level Buyer Company        |                                      |                                                            |
| Last         Last Type         Description                Procession               Procession                                                                                                    | Forms Manager                                 | Contact Information PHTML Offer O Account Information F Lead Type Settings | Cherry Picker of Lead Limit Statings |                                                            |
| Investment       Note databate within 30 days       Investment         Water Beners Attom       Note databate within 30 days       Investment         Market Beners Attom       Note databate within 30 days       Investment         Market Beners Attom       Note databate within 30 days       Investment         Market Beners Attom       Note databate within 30 days       Investment         Note databate within 30 days       Investment       Investment         Action Stemp Resolv       Note forevance Lead Type 0       Note databate within 30 days       Investment         Action Stemp Resolv       Note forevance Lead Type 0       Note databate within 30 days       Investment         Action Stemp Resolv       Note forevance Lead Type 0       Note forevance Lead Type 0       Note forevance Lead Type 0       Investment         Action Stemp Resolv       Note forevance Lead Type 0       Note forevance Lead Type 0       Note forevance Lead Type 0       Investment         Action Stemp Resolv       Note forevance Lead Type 0       Note forevance Lead Type 0       Note forevance Lead Type 0       Note forevance Lead Type 0       Note forevance Lead Type 0       Note forevance Lead Type 0       Note forevance Lead Type 0       Note forevance Lead Type 0       Note forevance Lead Type 0       Note forevance Lead Type 0       Note forevance Lead Type 0       Note forevance Lead Type 0       Note fo                                                                                                    | Leads                                         | Lead Type                                                                  | No duplicates within 30 days         | · ·                                                        |
| Market Addate       Indicates statures       Indicates statures       Indicates statures         Market Addates       Indicates statures       Indicates statures       Indicates statures         Market Addates       Indicates statures       Indicates statures       Indicates statures         Market Addates       Indicates statures       Indicates statures       Indicates statures         Market Addates       Market Addates       Indicates statures       Indicates statures         Market Addates       Market Addates       Indicates statures       Indicates statures         Market Addates       Market Addates       Indicates statures       Indicates statures         Market Addates       Market Addates       Indicates statures       Indicates statures       Indicates statures         Market Addates       Market Addates       Market Addates       Indicates statures       Indicates statures </td <td>Partners</td> <td>Health Insurance Lead Type 0</td> <td>No duplicates within 30 days</td> <td>v .</td>                                                                                                    | Partners                                      | Health Insurance Lead Type 0                                               | No duplicates within 30 days         | v .                                                        |
| Transcords       Life invariance Lead Type 0       No depicates within 30 days       Image: Control of the invariance Lead Type 0         Keiter Sters       Ande navarance Lead Type 0       No depicates within 30 days       Image: Control of the invariance Lead Type 0         Keiter Sters       Keiter Sters       Non depicates within 30 days       Image: Control of the invariance Lead Type 0         Keiter Sters       Keiter Sters       Non depicates within 30 days       Image: Control of the invariance Lead Type 0         Keiter Sters       Keiter Sters       Non depicates within 30 days       Image: Control of the invariance Lead Type 0         Keiter Sters       Keiter Sters       Non depicates within 30 days       Image: Control of the invariance Lead Type 0         Keiter Sters       Keiter Sters       Non depicates within 30 days       Image: Control of the invariance Lead Type 0         Keiter Sters       Antor Sterator Atom       Non depicates within 30 days       Image: Control of the invariance Lead Type 0         Keiter Sters       Antor Sterator Sters       Antor Sterator Sters       Non depicates within 30 days       Image: Control of the invariance Type 0         Keiter Sters       Antor Sterator Sters       Non depicates within 30 days       Image: Control of the invariance Type 0       Image: Control of the invariance Type 0       Image: Control of the invariance Type 0       Image: Control of the invariance Type 0       Image                                                                                                    | Manage Partners Account                       | Medicare Supplement Lead Type 0                                            | No duplicates within 30 days         | *                                                          |
| Mark Regers Refind<br>Less Filer's Set:       Anderson Set Type 0       No deplotes with 30 days       Image: Set Type 0         Access Set Type 0       No deplotes with 30 days       Image: Set Type 0         Access Set Type 0       No deplotes with 30 days       Image: Set Type 0         Access Set Type 0       No deplotes with 30 days       Image: Set Type 0         Access Set Type 0       No deplotes with 30 days       Image: Set Type 0         Access Set Type 0       No deplotes with 30 days       Image: Set Type 0         Access Set Type 0       No deplotes with 30 days       Image: Set Type 0         Access Set Type 0       No deplotes with 30 days       Image: Set Type 0         Access Set Type 0       No deplotes with 30 days       Image: Set Type 0         Access Set Type 0       No deplotes with 30 days       Image: Set Type 0         Access Set Type 0       No deplotes with 30 days       Image: Set Type 0         Configure 1       No daplotes with 30 days       Image: Set Type 0         Access Set Type 0       No deplotes with 30 days       Image: Set Type 0         Image: Set Type 0       No deplotes with 30 days       Image: Set Type 0         Image: Set Type 0       No deplotes with 30 days       Image: Set Type 0         Image: Set Type 0       No deplotes with 30 days       Image: Set Type 0 </td <td>Transactions<br/>Request Refund</td> <td>Life Insurance Lead Type 🔍</td> <td>No duplicates within 30 days</td> <td>v.</td>                                                                                                    | Transactions<br>Request Refund                | Life Insurance Lead Type 🔍                                                 | No duplicates within 30 days         | v.                                                         |
| Account Samp<br>Account Samp<br>Account Account Account Account Account Account Acco                                                                                                    | Bulk Request Refund                           | Auto Insurance Lead Type 🛈                                                 | No duplicates within 30 days         | *                                                          |
| Access desing       None hypowenent Lead Type 0       No dapicates within 30 days          Access desing       None hypowenent Lead Type 0       No dapicates within 30 days          Access desing       None Hypowenent Lead Type 0       No dapicates within 30 days          Access desing       None Hypowenent Lead Type 0       No dapicates within 30 days          Access desing       None Hypowenent Lead Type 0       No dapicates within 30 days          Access desing       None Hypowenent Lead Type 0       No dapicates within 30 days          None Hypowenent Lead Type 0       No dapicates within 30 days           None Hypowenent Lead Type 0       No dapicates within 30 days           None Hypowenent Lead Type 0       No dapicates within 30 days           None Hypowenent Lead Type 0       No dapicates within 30 days           None Hypowenent Lead Type 0       No dapicates within 30 days           No Hypowenent Lead Type 0       No dapicates within 30 days           No dapicates within 30 days       No dapicates within 30 days           No dapicates within 30 days       No dapicates within 30 days           No dapicates within 3                                                                                                    | Account Settings                              | Home Insurance Lead Type 0                                                 | No duplicates within 30 days         | · · · · · · · · · · · · · · · · · · ·                      |
| Involgeding<br>Precese Primations<br>of DF Prince Lead Type 0     Not duplication within 30 days     Image: Constraint of the Constraint of the C                                                                                                    | Account Settings History<br>Advanced Settings | Home Improvement Lead Type 0                                               | No duplicates within 30 days         | v                                                          |
| Go P Perser Adaming of Senser Index     Non diplacates within 11 days     •       Go P Perser Adaming of Senser Index     Non diplacates within 10 days     •       Son Senser Index     Debt Lead Type Index     Non diplacates within 10 days     •       Div Page Intersection     Debt Lead Type Index     Non diplacates within 10 days     •       Div Page Intersection     Debt Lead Type Index     Non diplacates within 10 days     •       Privature     Adaming Lead Type Index     Non diplacates within 20 days     •       Privature     Non diplacates within 10 days     •       Privature     Non diplacates within 20 days     •       Privature     Non diplacates within 20 days     •       Privature     Non diplacates within 20 days     •       Privature     Non diplacates within 20 days     •       Privature     Non diplacates within 20 days     •       Privature     Non diplacates within 20 days     •       Privature     Non diplacates within 20 days     •       Privature     Non diplacates within 20 days     •       Privature     Non diplacates within 20 days     •       Privature     Non diplacates within 20 days     •       Privature     No diplacates within 20 days     •       Privature     No diplacates within 20 days     •                                                                                                    | Involcing/Billing<br>Partner Permissions      | Solar Lead Type 🖲                                                          | No duplicates within 30 days         |                                                            |
| add Partersi     Auxo Warrany Laad Type 0     No dypicates within 30 days     Image Autorsisting Autorsisting Autorsi                                                                                                    | Go To Parther Admin                           | Auto Finance Lead Type 0                                                   | No duplicates within 1 days          | ~                                                          |
| DW Failer Stratesticols     No objections within 30 days        Nue Payment Updad     No objections within 30 days        Paker List     Capit Lead Type 0     No daplicates within 30 days        Paker List     Monrg Lead Type 0     No daplicates within 30 days        Reports     Monrg Lead Type 0     No daplicates within 30 days        Binling & Reports     PopCapit Lead Type 0     No daplicates within 30 days        Complexed     See Cancel     No daplicates within 30 days                                                                                                    | lad Partner<br>lad Sub-Partner                | Auto Warranty Lead Type 0                                                  | No duplocates within 30 days         | ~                                                          |
| Nami Transaction Uppload     No daplicates within 30 days       Finder Loss     No daplicates within 30 days       Reports     No daplicates within 30 days       Besports     No daplicates within 30 days       Bings J. Payments     No daplicates within 30 days                                                                                                    | IN Failed Transactions<br>UR Payment Upload   | Debt Lead Type 🖲                                                           | No duplicates within 30 days         | *                                                          |
| Refunds     No dragge Lead Type ①     No dragge Lead Type ①     No dragge Lead Type ①       Reports     *       Bing & Paymetrs     *       Sting & Paymetrs     *       Sting & Consiler     Stan                                                                                                    | luik Transaction Upload                       | Legal Lead Type 😡                                                          | No duplicates within 30 days         |                                                            |
| Reports     Moving Lead Type 0     No duplicates within 30 days       Emails     Page Case Type 0     No duplicates within 30 days       Stilling & Pagments     No duplicates within 30 days                                                                                                    | Refunds 👻                                     | Moingage Lead Type 🖲                                                       | No duplicates within 30 days         | v .                                                        |
| Emails  PayDay Lead Type  Po No duplicates within 30 days.  Some Cancel                                                                                                    | Reports                                       | Moving Lead Type 0                                                         | No duplicates within 30 days         | *                                                          |
| A Compliance * Save Cancel                                                                                                    | Emails                                        | PayDay Lead Type 🖲                                                         | No duplicates within 30 days.        | ×                                                          |
|                                                                                                    | Compliance •                                  | Save Cancel                                                                |                                      |                                                            |

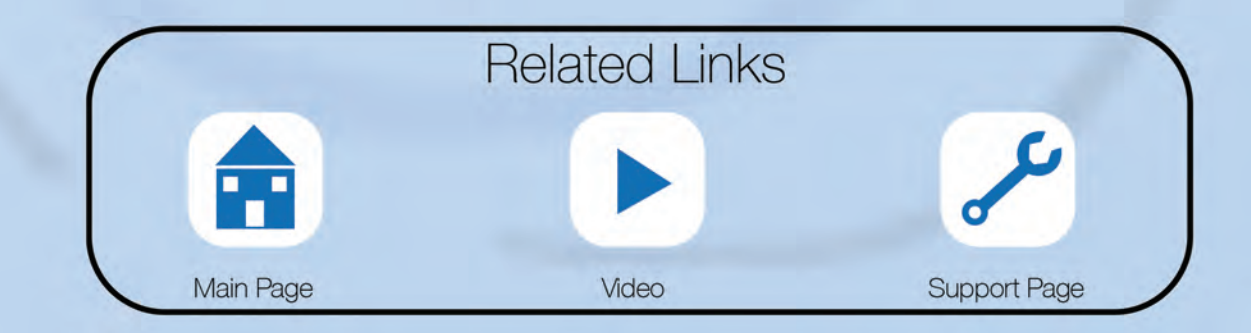

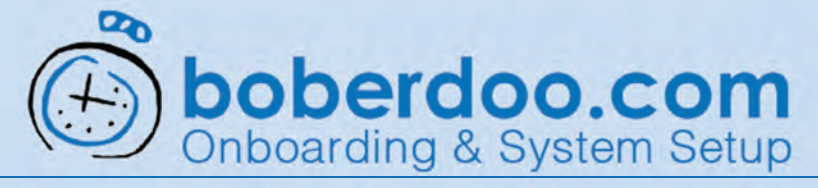

# **Setting Lead Limits**

Partners are the same as your lead buyers. Create partners in your system to sell leads to.

### Step 1

If you are not already there, Lead Limits can be found under the Partners tab, Manage Partner Settings, then Account Settings. From there the "Lead Limits Settings" tab is at the top of the page.

#### Step 2

Caps can be set independently for each lead type.

#### Step 3

Also, caps can be set for a Partner in the following ways:

Leads Per Hour Leads Per Day Leads Per Week Leads Per Month

| boberdoo.com                                                              |                                    |                                                                                                    |      |                      |       |                            | Chicago: Thursday, September 24, 2020 14:31 | manager<br>1:11   v.5.1 |
|---------------------------------------------------------------------------|------------------------------------|----------------------------------------------------------------------------------------------------|------|----------------------|-------|----------------------------|---------------------------------------------|-------------------------|
| Home<br>Settings                                                          | A Home & Partners > Manage Partner | s Account 📏 🌢 Company: Lead Buyer Company:                                                                                                    | 1    |                      |       |                            |                                             |                         |
| Forms Manager                                                             | Contact Information ITML Offer     | ● Account Information                                                                                                    | ~ 🤇  | Lead Limits Settings |       |                            |                                             |                         |
| Leads                                                                     | Total Lead Limits                  |                                                                                                    |      |                      |       |                            |                                             |                         |
| Lead Search/Delete                                                        | Total Hourly Limit                 | Total Daily Limit Total Weekly Limit                                                                                                    |      | Total Monthly Limit  |       | Total Max Concurrent Calls | Total Pings Per Minute Limit                |                         |
| Partners<br>Inage Partners Account<br>Manage Sub-Partners<br>Transactions | no imit 🗸 no imit                  | v no limit v                                                                                                    | npil | nd. 👻                | no im | e v                        | no limit                                    | _                       |
| Request Refund<br>Buik Request Refund                                     | ج <sup>و</sup> Lead Type mits      |                                                                                                    |      |                      |       |                            |                                             |                         |
| Account Settings                                                          | Lead Type                          | Leads Per Hour Limit                                                                                                    |      | Leads Per Day Limit  |       | Leads Per Week Limit       | Leads Per Month Limit                       | >                       |
| Advanced Settings                                                         | Inbound Phone Limits               | no test                                                                                                    | v    | no limit             | ×     | no limit                   | 100 M00                                     |                         |
| involcing/Billing<br>Partner Permissions                                  | Health Insurance Limits            | no limit.                                                                                                    |      | no limit             | ÷     | no lent.                   | no limit                                    |                         |
| Go To Partner Admin<br>d Partner                                          | Medicare Supplement Limits         | no limit                                                                                                    | ×    | no limit             | *     | no imit                    | ro limit                                    |                         |
| d Sub-Partner                                                             | Life Insurance Limits              | no limit.                                                                                                    | ~    | no limit             | v     | no limit                   | e no limit                                  |                         |
| M Failed Transactions<br>/k Payment Upload                                | Auto Insurance Limits              | na lent                                                                                                    | v    | no limit             | ۷     | no imit                    | e no limit                                  |                         |
| R Transaction Upload                                                      | Home Insurance Limits              | no limit                                                                                                    |      | no limit             | ٠     | no limit.                  | no inst                                     |                         |
| Refunds                                                                   | Home Improvement Limits            | no limit:                                                                                                    | *    | finit on             | 4     | no limit                   | e limt                                      |                         |
| Reports                                                                   | Soler Limits                       | no limit:                                                                                                    | ~    | no limit             | ~     | no limit                   | r no limit                                  |                         |
| Emails<br>Billing & Payments                                              | Auto Finance Limits                | no limit:                                                                                                    | *    | no limit             | ×     | ng limit                   | no limit                                    |                         |
| Compliance                                                                | Auto Warranty Limits               | no limit                                                                                                    |      | no limit             | ÷     | no limit                   | e no limit                                  |                         |
| Tools/Logs                                                                | Debt Umits                         | tion limit                                                                                                    | v    | nó limit.            |       | no limit                   | e no limit                                  |                         |
|                                                                           | Land Linda                         | To a start of the start of the |      |                      |       | (                          | in the second                               |                         |

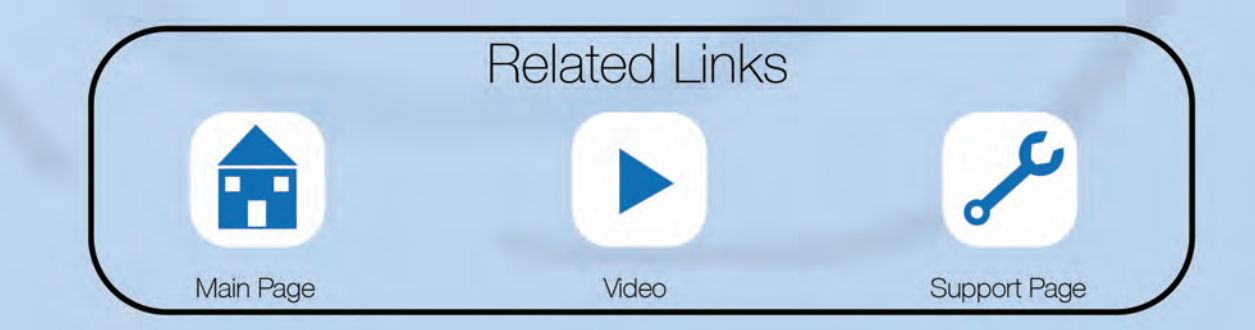

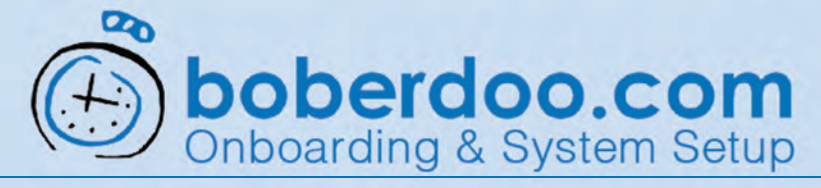

# **Partner Filter Sets**

Active partner filter sets are required for every partner.

Filter sets determine if a lead matches to a partner's accepted lead criteria.

Step 1

To get to the filter set, check under the Partners tab and Manage Partners Account.

Step 2 Click the Filter icon to create and edit Filter Sets for a partner.

Looking to delivery leads via SMS? Find out more.

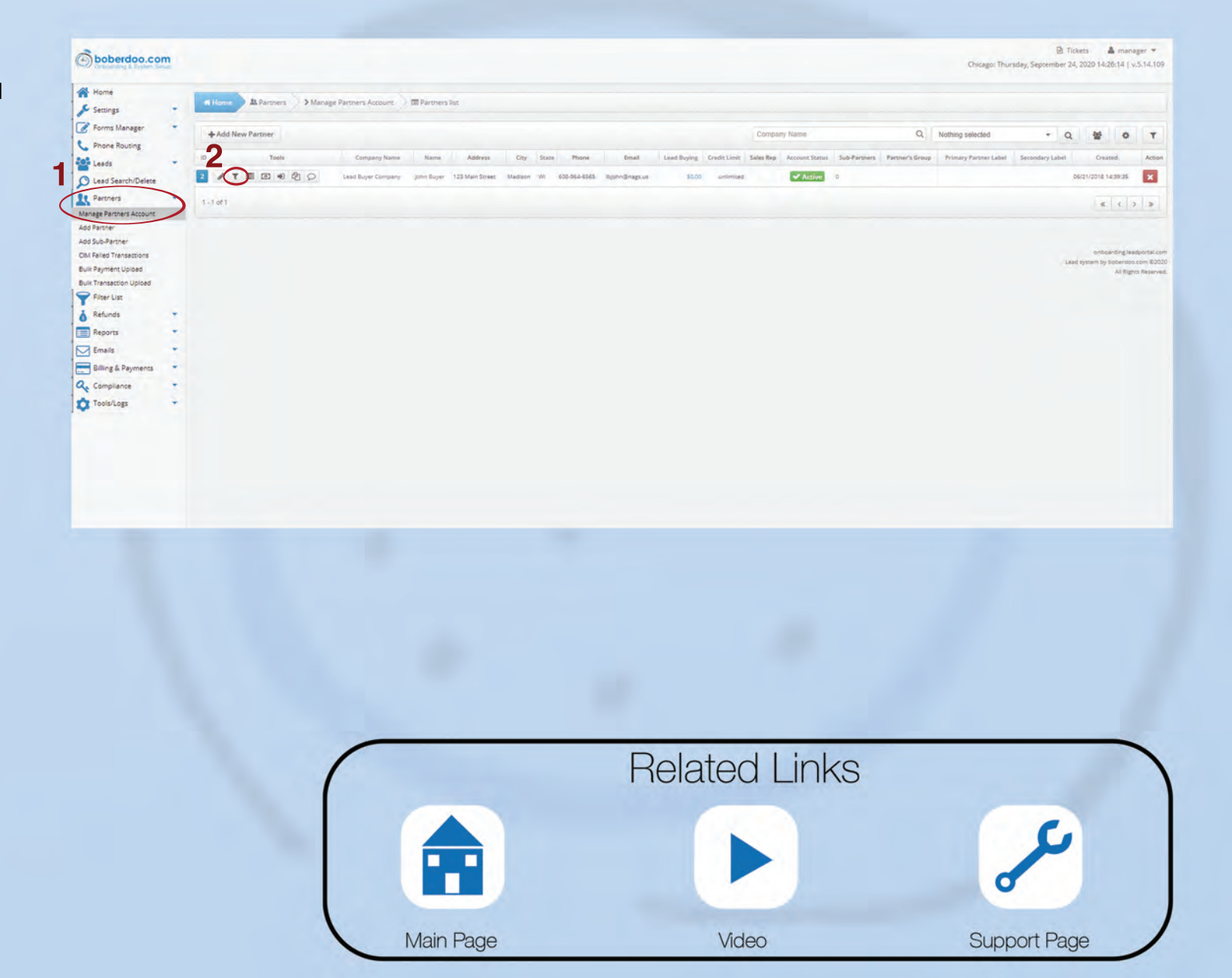

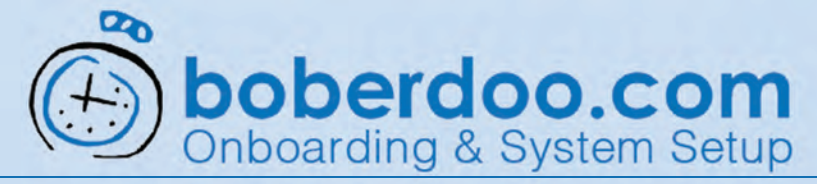

# **Partner Filter Sets**

Active partner filter sets are required for every partner.

#### Step 1

To create a new filter set, first select the lead type in the drop-down menu to which the filter set will be dedicated.

Step 2 Click the "+" button to create and configure the new filter set.

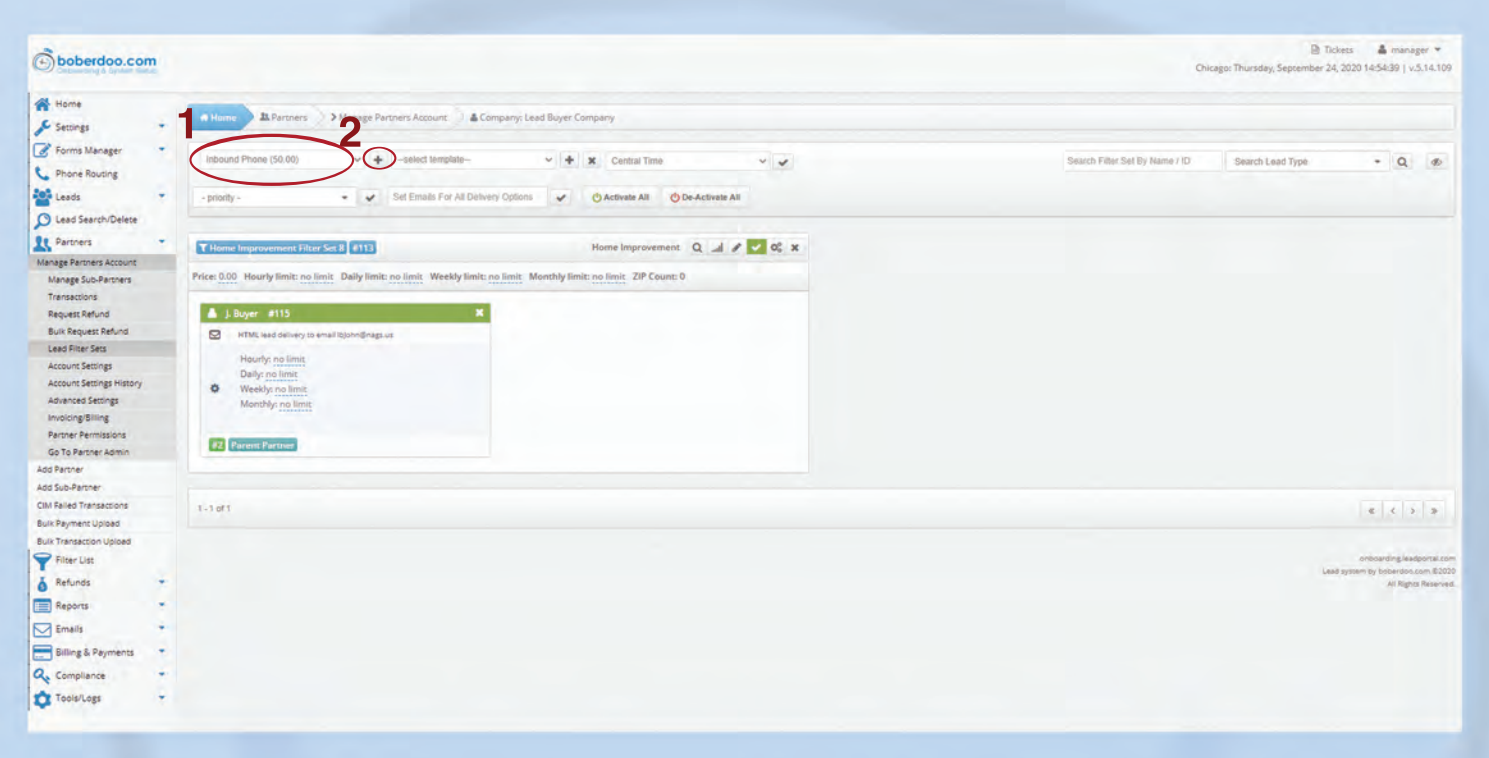

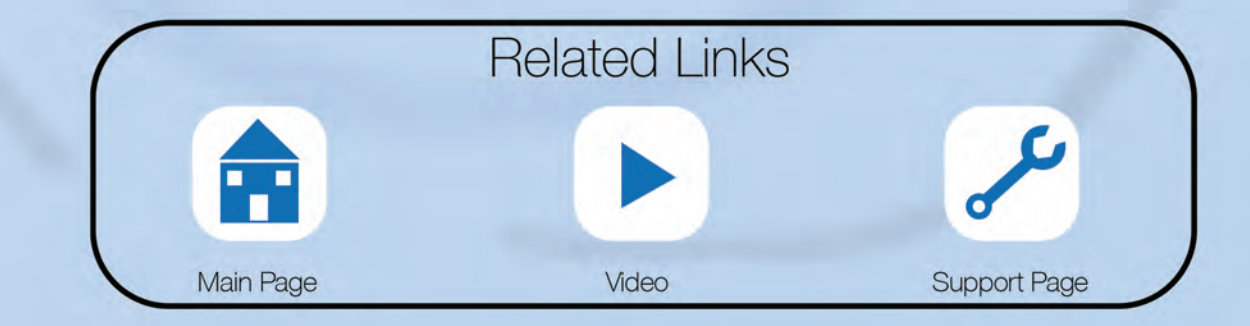

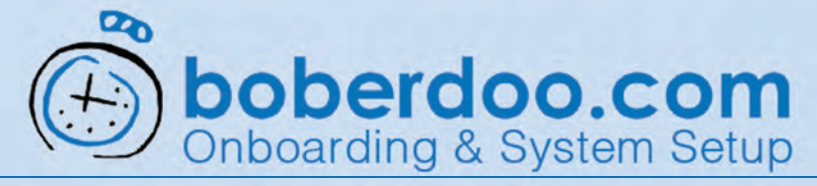

# **Partner Filter Sets**

Active partner filter sets are required for every partner.

#### Step 1

Existing filter sets are represented by this section which provides the name and ID number on the top.

### Step 2

There are some "at-a-glance" details about the filter set.

#### Step 3

The filter's lead type is displayed here (i.e. Home Improvement).

#### Step 4

Click the edit button (pencil icon) to view and modify the filter set.

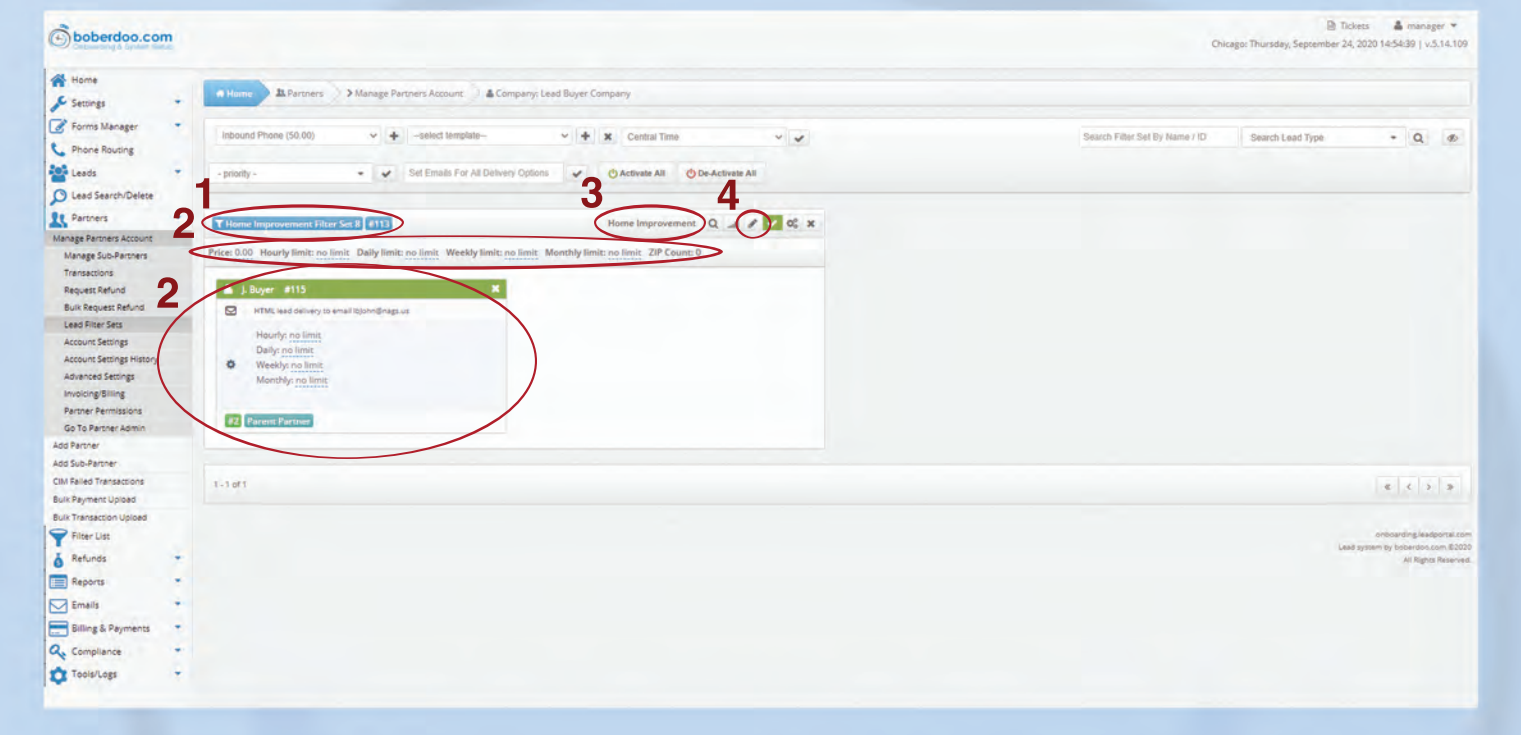

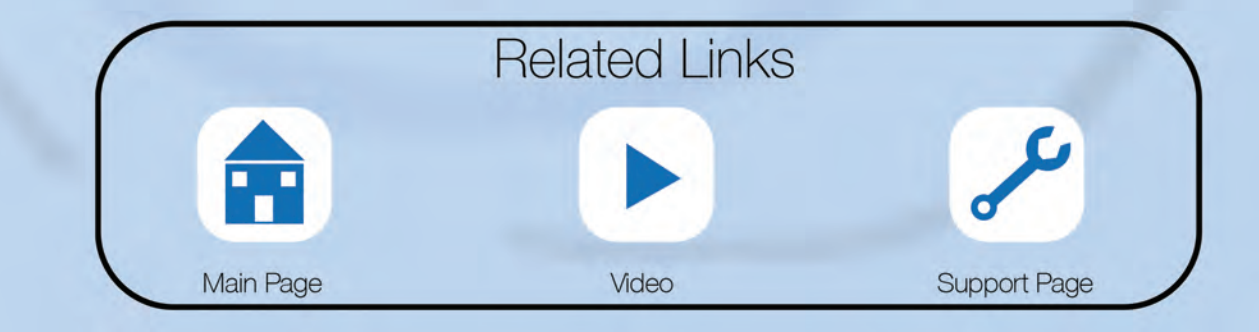

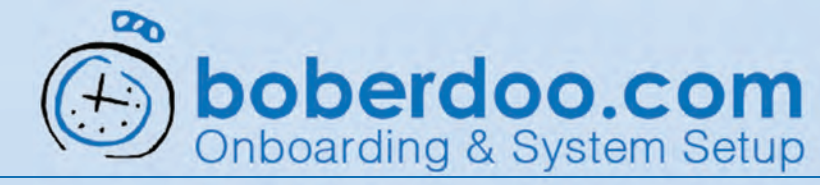

# Partner Filter Sets

| options available in your filter set <b>2</b> | Click here to view definitions for these se                                    |
|-----------------------------------------------|--------------------------------------------------------------------------------|
| Fiter Set Name                                | Home Improvement Filter Set 8                                                  |
| Iumerous. Scroll down to view all             | 5 0.00                                                                         |
| ptions. Minimum Ping Price for Delivery •     | \$ 0.00                                                                        |
| Filter Set Notes                              |                                                                                |
| 28                                            | TEMPLATE-directPost (\$0.00) (#77)     TEMPLATE-pingPostDynamic (\$0.00) (#55) |
| - Accepted Lead Sources                       | Select AB Deselect AB With Label) - AB Labels -                                |
| we highlight some important ones:             | 💽 John Buyer 👁                                                                 |
| 20                                            | Delivery Option Delivery To Email/Phone Subject (optional)                     |
| Lead Delivery Setup                           | HTML (standard) * Bulohn@nigs us                                               |
| 20                                            |                                                                                |
| : Consider a naming convention                | None 👻                                                                         |
| brief but descriptive <b>2E</b>               | no imit . 🗸 🗸                                                                  |
| Your Lesd Limit Per Day                       | no limit v                                                                     |
| Your Lead Limit Within The Last 7 Days 0      | no limit. 🛩                                                                    |
| Your Lead Limit Per Calendar Month 0          | no limit v                                                                     |
|                                               |                                                                                |
| oted Sources: It is critical to               |                                                                                |

#### Step 1

Editing Partner Filter Sets

### 2D

Exclusivity Setting: If a partner does not want to share leads, set to "Exclusive."

### 2E

Lead limits can also be set at a partner's filter set level (be sure to check the limits set at the Partner's account settings.)

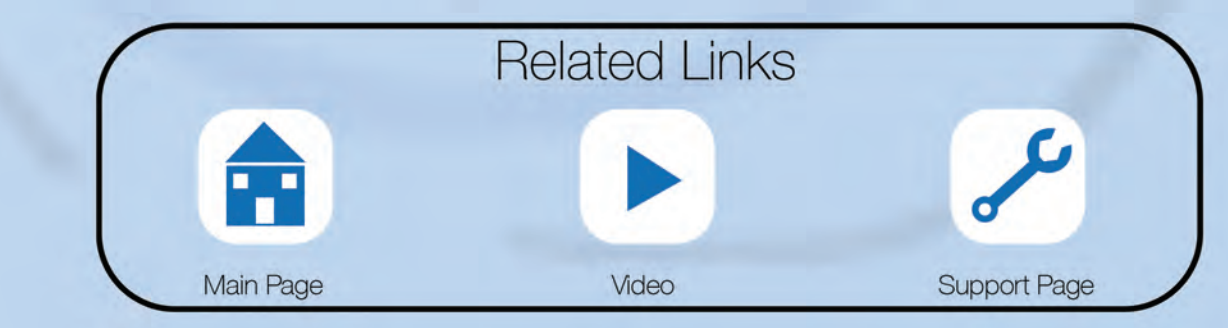

Th ar th

#### St

He

#### 24

Na th

### 2E

A double check leads coming from a source are selected in the filter, otherwise leads from that source will be unmatched.

### 2C

Delivery: Here you determine how and to whom the lead will be delivered when sold. Double check email addresses entered here or that the custom delivery is selected, otherwise leads will have posting errors.